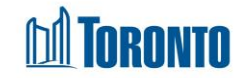

# Client Eligibility Assessment Detail Screen

Updated on February 2017

## Home > Client Management (Search Client) > Eligibility Assessment > View

### **Business Purpose:**

The **Eligibility Detail** page allows a user to view details of eligibility record(s) for a client for either Food Allowance or Personal Need Allowance.

#### How to:

- From the Eligibility screen, in any of the three (Eligiblity, Deleted Eligibility or Merged) tab, click on the Program name to advance to the view only Eligibility Detail screen.
- 2. To go back to the **Eligibility** screen, simply click on the Back to Eligibility action button.

#### **Important Notes:**

- 1. For Food Allowance, only ineligibility records are required, since all clients are pre-deemed eligible unless otherwise deem not to be.
- **2.** For Personal Need Allowance, positive eligibility records are required before the client can receive PNA.